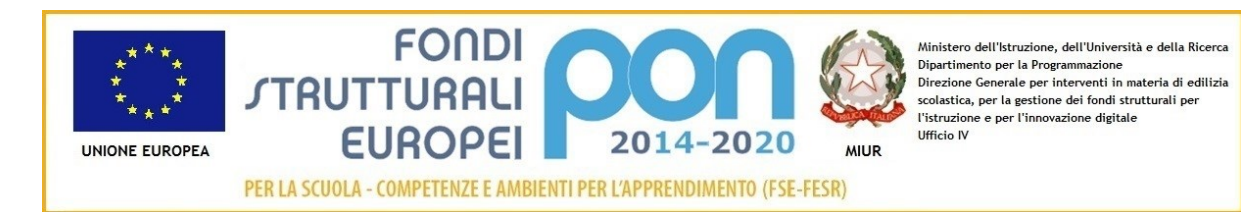

#### MINISTERO DELL'ISTRUZIONE Ufficio Scolastico Regionale per il Lazio ISTITUTO COMPRENSIVO "Valerio Flacco" Codice Fiscale: n. 80015350590 Tel. 0773/877355 Tel.Fax.0773/876131 Via Bari snc 04010 SEZZE SCALO Itic80200c@istruzione.it - Itic80200c@pec.istruzione.it - www.icvalerioflacco.edu.it

Comunicazione n. 73 del 24/02/2021

Alle Famiglie degli alunni Al Personale Docente e Ata Al sito web

## OGGETTO: Comunicazione attivazione PAGO IN RETE - servizio pagamenti telematici

Facendo seguito alla comunicazione di questo Ufficio, n. 2, pari oggetto, si comunica che a partire **dal 1** marzo 2021, tutti i pagamenti verso le Pubbliche Amministrazioni, e quindi anche le Istituzioni scolastiche, dovranno avvenire esclusivamente attraverso il servizio PAGO IN RETE, ai sensi dell'art. 65 co. 2 del D.Lgs. n. 217/2017, come modificato da ultimo dal D.L. n. 162/2019.

Questo sistema consente alle Famiglie e al personale di effettuare i pagamenti degli avvisi telematici emessi dalle Scuole per i seguenti servizi, che ti saranno notificati dalla scuola per email:

- viaggi di istruzione, visite guidate e uscite didattiche
- assicurazione
- attività varie, curriculari ed extracurricolari organizzate dall'istituto
- contributi volontari

Pertanto i genitori/tutori sono invitati a registrarsi al servizio **PAGO IN RETE** seguendo le indicazioni di seguito riportate.

Per conoscere il servizio:

https://www.youtube.com/watch?v=5mfR\_AbIDks&feature=youtu.be https://www.youtube.com/watch?v=81ngC\_pLAFI e

## COME ACCEDERE

Per accedere al servizio Pago In Rete devi disporre di username e password (credenziali).

- Se hai un'identità digitale SPID (Sistema Pubblico di Identità Digitale) puoi accedere con le credenziali SPID del gestore che ti ha rilasciato l'identità (selezionando "Entra con SPID")
- Se sei un genitore che ha presentato una domanda d'iscrizione on-line puoi accedere con le stesse credenziali utilizzate per l'iscrizione di tuo figlio
- Se sei un docente in possesso di credenziali Polis, puoi utilizzare queste

Se non disponi delle credenziali puoi ottenerle effettuando la registrazione al servizio cliccando sul link **Registrati (vedi sotto)** 

Se disponi delle credenziali puoi accedere al servizio Pago in Rete cliccando sul link **ACCEDI** Solo per il primo accesso al servizio dei pagamenti ti sarà richiesta l'accettazione preliminare delle condizioni sulla privacy.

| Per       | vedere      | un      | breve     | video | su | come | accedere | al | servizio: |
|-----------|-------------|---------|-----------|-------|----|------|----------|----|-----------|
| https://v | www.youtube | e.com/w | atch?v=OH |       |    |      |          |    |           |

### COME REGISTRARSI

I genitori che hanno attivato l'utenza sul sito del Ministero dell'Istruzione per l'iscrizione on-line dei propri figli potranno utilizzare le medesime credenziali di accesso anche per il servizio "Pago In Rete", senza effettuare nuovamente la registrazione.

Per registrarti clicca sul link "<u>Registrati</u>" e procedi con 4 semplici passaggi:

- 1. inserisci il tuo codice fiscale e seleziona la casella di sicurezza "Non sono un robot"
- 2. compila la scheda con i tuoi dati anagrafici e inserisci un tuo indirizzo email personale attivo (da digitare due volte per sicurezza)
- verifica la correttezza di tutti i dati inseriti e seleziona "CONFERMA I TUOI DATI", altrimenti se riscontri degli errori clicca su "torna indietro" per tornare al passaggio precedente ed effettuare le correzioni necessarie
- 4. per completare la registrazione accedi infine alla casella e-mail (che hai indicato al punto 2), visualizza la e-mail che hai ricevuto da "MIUR Comunicazione" e clicca sul link presente nel testo

Completata la registrazione riceverai una seconda e-mail con le credenziali (username e password) per accedere al servizio Pago In Rete.

Al **primo accesso** al servizio ti verrà richiesto di modificare a tuo piacimento la password provvisoria che hai ricevuto con la seconda e-mail. La nuova password deve avere almeno 8 caratteri, contenere un numero, una lettera maiuscola e una lettera minuscola.

### COME EFFETTUARE I PAGAMENTI

Per vedere un breve video su come effettuare i pagamenti pagare: <u>https://www.youtube.com/watch?v=hUYWwNXc7C0</u>

L'accesso al servizio può essere effettuato attraverso l'indirizzo <u>http://www.istruzione.it/pagoinrete/</u>. Al primo accesso al servizio di pagamenti viene richiesta all'utente l'accettazione preliminare delle condizioni sulla privacy. Dopo aver effettuato l'accesso, utilizzare il link "Vai a Pago in Rete Scuole" per accedere alla piattaforma dei pagamenti telematici, l'utente si ritroverà automaticamente abilitato al servizio pagamenti e visualizzerà gli avvisi intestati ai propri figli. L'utente sarà avvisato tramite e-mail dell'avvenuto inoltro di un avviso di pagamento da parte della Scuola.

#### Per effettuare un pagamento on-line l'utente genitore/tutore:

- 1. seleziona uno o più avvisi telematici inviati dalla scuola, da porre in un carrello dei pagamenti;
- 2. sceglie tra diversi metodi di pagamento proposti:
- **Per pagare direttamente on-line** selezionare una modalità di pagamento inserendo i dati richiesti\*: addebito in conto corrente, carta di credito/debito o altri metodi di pagamento online (PayPal, Satispay, etc.) ed un istituto di credito tra quelli che consentono la modalità di pagamento prescelta.
- Per pagare presso PSP (Prestatori di Servizi di Pagamento: sportelli bancari o postali autorizzati, tabaccherie) stampare o salvare il documento di pagamento predisposto dal sistema, che riporta la codifica BAR-Code, QR-Code degli avvisi selezionati, ed eseguire il pagamento presso tabaccherie, sportelli bancari autorizzati o altri PSP quindi selezionare un PSP e procede con il pagamento inserendo i dati richiesti\* sul sito del PSP.

L'utente potrà poi visualizzare su Pago In Rete, per ogni avviso pagato, la ricevuta telematica del pagamento e potrà scaricare la relativa attestazione utilizzabile per gli scopi previsti dalla legge (ad esempio nelle dichiarazioni dei redditi).

Per ulteriori informazioni dei PSP abilitati: <u>https://www.youtube.com/watch?v=O2DXrsF-7Bw</u> Per conoscere i servizi di pagamento disponibili: <u>http://www.istruzione.it/pagoinrete/pagamenti.html</u> FAQ: <u>http://www.istruzione.it/pagoinrete/files/Faq\_Pagamenti\_Scolastici.pdf</u>

## ASSISTENZA

Per eventuali problemi contattare il numero 0809267603 attivo dal lunedì al venerdì, dalle ore 8:00 alle ore 18:30.

Restiamo a disposizione per eventuali chiarimenti

Cordiali saluti

# IL DIRIGENTE SCOLASTICO Carolina Gargiulo

Documento firmato digitalmente ai sensi del c.d. Codice dell'Amministrazione Digitale e normativa connessa